# JOB AID

## Queries: How to Schedule a Query

02/10/2025

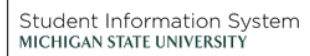

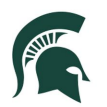

#### Contents

| Objective                | 2 |
|--------------------------|---|
| Schedule a Query         | 2 |
| Create a new Run Control | 3 |
| Process Scheduler        | 4 |
| Emailing Report Results  | 5 |
| Process Monitor          | 6 |

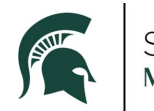

#### Queries: How to Schedule a Query

#### Objective

Query Viewer has an internal limit on the amount of data the query will return. If the query results are too numerous and that internal limit is exceeded, a message like this will be returned along with the query results that are displayed:

| Message                                                                                                    |
|----------------------------------------------------------------------------------------------------|
|                                                                                                    |
| Query Result Set too Large. (124,87)                                                                                                    |
| Result of 'SQL Fetch' is over the maximum result size specified for the application server. Modify your query or increase the maximum result size. |
| ОК                                                                                                    |

When this message is received, the query did not return all the results that meet the query criteria, and those results should not be used as is. There are two options to obtain the query results:

- 1. Further narrow the query results by utilizing the prompts (if available) and re-run the query.
- 2. Schedule the query, which sets the query to run in the background and returns the entire results to you when ready.

This document explains how to set up and run option 2 above.

#### Schedule a Query

The following steps will guide you through scheduling a query in Query Viewer.

Navigation: Admin Home Page > Reporting Tile > Query Viewer

Search for and locate your query. Click the "Schedule" link:

| Query Viewer                                                                                  |                                                       |                        |        |        |                |                 |               |          |                         |                     |  |
|-----------------------------------------------------------------------------------------------|-------------------------------------------------------|------------------------|--------|--------|----------------|-----------------|---------------|----------|-------------------------|---------------------|--|
| Enter any information you have and click Search. Leave fields blank for a list of all values. |                                                       |                        |        |        |                |                 |               |          |                         |                     |  |
| *Search By                                                                                    | ch By Query Name v begins with MSU_RC_CLASSES_BY_TERM |                        |        |        |                |                 |               |          |                         |                     |  |
| Search                                                                                        | Advanced Search                                       |                        |        |        |                |                 |               |          |                         |                     |  |
| Search Results                                                                                |                                                       |                        |        |        |                |                 |               |          |                         |                     |  |
| *Folder View                                                                                  | All Folders                                           | ~                      |        |        |                |                 |               |          |                         |                     |  |
| III Q                                                                                         |                                                       |                        |        |        |                |                 |               |          |                         | View All            |  |
| Query Name                                                                                    |                                                       | Description            | Owner  | Folder | Run to<br>HTML | Run to<br>Excel | Run to<br>XML | Schedule | Definitional References | Add to<br>Favorites |  |
| MSU_RC_CLASSES_BY_TERM                                                                        |                                                       | Class Schedule by Term | Public | RPTCTR | HTML           | Excel           | XML           | Schedule | Lookup References       | Favorite            |  |

If you have scheduled this query before, you can enter the previously used Run Control ID and click Search, then set the desired query to run. If not, the next section describes how to create a new run control.

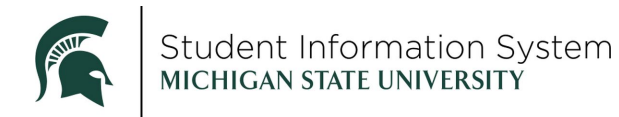

#### Create a new Run Control

If this is the first time you are running this query, you must create a new Run Control ID on the Add a New Value tab.

- 1. Click the Add a New Value tab.
- 2. Enter a Run Control ID. Choose what name you want and document it in your notes to use again later.

| Scheduled Quer                          | у      |                  |
|-----------------------------------------|--------|------------------|
| <u>F</u> ind an Existing Va             | alue   | Add a New Value  |
| *Query Name: MS<br>*Run Control ID: js_ | GU_RC_ | _CLASSES_BY_TERM |
| Add 3                                   |        |                  |

- 3. Click Add.
  - a. If the query has prompts, you will be presented with the prompts window to choose your inputs. Complete the prompts as needed and click OK. You will be shown a page with your prompt selections; hit OK again.

|                                          | Help<br>MSU_RC_CLASSES_BY_TERM   |
|------------------------------------------|----------------------------------|
| Eind an Existing Value Add a New Value   | *Institution: MSU55 Q            |
|                                          | *Term: 2248 Q                    |
| *Query Name: MSU_RC_CLASSES_BY_TERM      | Choose MAU (college): 10002000 Q |
| *Run Control ID: js_classes_by_term      | OR Choose Unit (dept):           |
| Add                                      | OR Choose Subject: Q             |
|                                          | OR Course Career: Q              |
| Find an Existing Value   Add a New Value | Location:                        |
|                                          | Minimum Enrl Capacity: 0         |
|                                          | *Show Instructor(s)?             |
|                                          | OK Cancel                        |
|                                          | •                                |

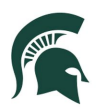

| ş        | Schedule Que     | ery                    |          |  |               |                   |
|----------|------------------|------------------------|----------|--|---------------|-------------------|
| I        | Run Control ID:  | js_classes_by_term     |          |  | Report Manage | r Process Monitor |
|          | Query Name       | MSU_RC_CLASSES_BY_T    | ERM      |  |               |                   |
|          | *Description     | Class Schedule by Term |          |  |               |                   |
|          | Update Parameter | ſS                     |          |  |               |                   |
|          | Prompt Name      |                        | Value    |  |               |                   |
|          | INSTITUTION      |                        | MSU55    |  |               |                   |
|          | STRM             |                        | 2248     |  |               | 11.               |
|          | MSU_PARENT_A     | ACADORG                | 10002000 |  |               |                   |
| <b>"</b> | ACAD_ORG         |                        |          |  |               | 11.               |
|          | SUBJECT          |                        |          |  |               | 11.               |
|          | ACAD_CAREER      |                        |          |  |               |                   |
|          | LOCATION         |                        |          |  |               | 11.               |
|          | ENRL_CAP         |                        |          |  |               |                   |
|          | BIND9            |                        | Y        |  |               |                   |
|          | ОК               | Cancel Apply           |          |  |               |                   |

b. The Process Scheduler Request page will then open.

### Process Scheduler

The Process Scheduler Request page will appear.

- 1. On the top half of the page, do not edit these boxes:
  - a. Server Name: Leave blank.
  - b. Recurrence: Leave blank.
  - c. Time Zone: Leave blank.
- 2. Verify Run Date: The Run Date and Run Time should be automatically set as the date and time you entered this screen. Verify that this is the case. Click the "Reset to Current Date/Time" button if you find otherwise.

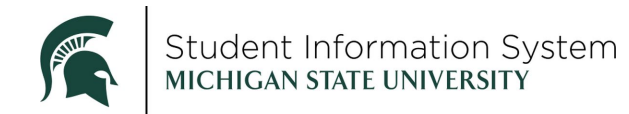

| Process Scheduler Request |                                           |   |              |                      |       |                    |              |  |  |  |
|---------------------------|-------------------------------------------|---|--------------|----------------------|-------|--------------------|--------------|--|--|--|
|                           |                                           |   |              |                      |       |                    |              |  |  |  |
|                           | User ID Run Control ID js_classes_by_term |   |              |                      |       |                    |              |  |  |  |
|                           | Server Name                               |   | S R          | un Date 04/25/2024 🐧 | / 🗰   |                    |              |  |  |  |
|                           | Recurrence                                |   | S RI         | un Time 9:00:41AM 🐧  |       | Reset to Current E | )ate/Time    |  |  |  |
|                           | Time Zone                                 | 0 |              |                      |       |                    |              |  |  |  |
| Proces                    | s List                                    |   |              |                      |       |                    |              |  |  |  |
| Select                    | Description                               |   | Process Name | Process Type         | туре  | Format             | Distribution |  |  |  |
|                           | PSQUERY                                   |   | PSQUERY      | Application Engine   | Web ~ | TXT v              | Distribution |  |  |  |
|                           | Canaal                                    |   |              |                      |       |                    |              |  |  |  |
| Ur                        | Cancer                                    |   |              |                      |       |                    |              |  |  |  |
|                           |                                           |   |              |                      |       |                    |              |  |  |  |

- 3. On the bottom half of the page, select your output Type and Format preferences. If you want the results returned directly to your browser in a new tab, you can just click the OK button here.
  - a. Type: Select from the following:
    - i. Web: If you want the results to render in your browser window.
    - ii. Email: If you want the results via email (see below). Do not choose Email if the report contains confidential e.g., person-identifying information.
  - b. Format: Click the drop-down to select a format for the query (TXT, XLS, etc.).
  - c. Click OK to schedule the process.

To view the scheduled process, go to the Process Monitor.

#### Emailing Report Results

<u>Note</u>: Do not choose the email option if your report results are expected to contain person identifying information.

To get the report results delivered to you in email, choose the Type of "Email" and choose the desired Format, e.g. "XLS" for Excel. If you choose "Email," you must go on to define the Distribution to direct that email to yourself. To do so, click the "Distribution" link.

|         | Process Scheduler Request                 |   |              |                    |              |                    |              |  |  |  |  |
|---------|-------------------------------------------|---|--------------|--------------------|--------------|--------------------|--------------|--|--|--|--|
|         | User ID Run Control ID js_classes_by_term |   |              |                    |              |                    |              |  |  |  |  |
|         | Server Name                               |   | ~ RI         | un Date 04/25/2024 |              |                    |              |  |  |  |  |
|         | Recurrence                                |   | ~ Ru         | In Time 9:47:17AM  |              | Reset to Current D | ate/Time     |  |  |  |  |
|         | Time Zone                                 | Q |              |                    |              |                    |              |  |  |  |  |
| Process | s List                                    |   |              |                    |              |                    |              |  |  |  |  |
| Select  | Description                               |   | Process Name | Process Type       | <b>⊺туре</b> | Format             | Distribution |  |  |  |  |
|         | PSQUERY                                   |   | PSQUERY      | Application Engine | Email v      | XLS v              | Distribution |  |  |  |  |
| ОК      | Cancel                                    |   |              |                    |              |                    |              |  |  |  |  |

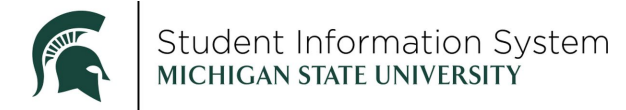

On the Distribution Detail page, you can enter an Email Subject and Message Text to help clarify the email when it is received. The default Retention Date is 30, but you can set this to a different value.

You do not need to enter your own email address as your own EMPLID will be present in the "Distribution ID" box at the bottom and that will be translated to your email address to send the report results. If you would like the report to also be sent to another user, you can enter their address in the "Email Address List" box:

|                 | Distribution Detail               | × |
|-----------------|-----------------------------------|---|
| Process Name    | PSQUERY                           |   |
| Process Type    | Application Engine                |   |
| Folder Name     | · ·                               |   |
| Retention Days  | 1                                 |   |
| Email Only      |                                   |   |
| Email Subject   | Email With Log: Email Web Report: |   |
| MSU_RC_CLASS    | SES_BY_TERM results               |   |
| Message Text    |                                   |   |
| Email Address L | list                              |   |
| bodhenh@msu.e   | edu ///                           |   |
| Override Sender | Email Id:                         |   |
| Distribute To   |                                   |   |
| ID Type         | Distribution ID                   |   |
| User 🗸          | 987654321                         |   |
| ОК              | Cancel                            |   |

#### **Process Monitor**

Navigation: PeopleTools > Process Scheduler > Process Monitor

In the Process Monitor, your query will appear in the list with a Run Status of "Queued" until it is scheduled to run.

After the process has run successfully, the Run Status will show "Success", and the Distribution Status will show "Posted."<sup>1</sup>

You may need to click the Refresh button to update the status display.

<sup>&</sup>lt;sup>1</sup> If a status other than "Success" appears, please reach out to either the query owner or the SIS Reporting Team at the contact form from <u>https://sis.msu.edu/help/staff.html</u> > Reporting Center > Contact Form.

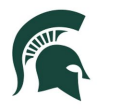

To view the query output, click the Details link. The Process Detail page will open with Actions for retrieving the query.

| Proces                    | ss List                         | Server List | ]                                  |                            |           |                                       |               |                      |                                                                          |                 |                                             |
|---------------------------|---------------------------------|-------------|------------------------------------|----------------------------|-----------|---------------------------------------|---------------|----------------------|--------------------------------------------------------------------------|-----------------|---------------------------------------------|
| View Pro                  | ocess Requ                      | Jest For    |                                    |                            |           |                                       |               |                      |                                                                          |                 |                                             |
| User                      | ID                              | Q           | Туре                               | ~ Last                     | v         | 10 Da                                 | ys ~          | F                    | Refresh                                                                  |                 |                                             |
| Serv                      | er                              | ~           | Name                               | Q, Insta                   | ance From | Instance To                           |               |                      | Clear                                                                    |                 |                                             |
| Run S                     | tatus                           | ~           | Distribution Status                |                            | ~ 🗹 S     | ave On Refresh Re                     | eport Manager |                      | Reset                                                                    |                 |                                             |
|                           |                                 |             |                                    |                            |           |                                       |               |                      |                                                                          |                 |                                             |
|                           |                                 |             |                                    |                            |           |                                       |               |                      |                                                                          |                 |                                             |
| <ul> <li>Proce</li> </ul> | ss List                         |             |                                    |                            |           |                                       |               |                      |                                                                          |                 |                                             |
| • Proce                   | ss List<br>ર                    |             |                                    |                            |           |                                       |               |                      | l≪ ≪ 1-1 c                                                               | of 1 🗸 🕨        | View A                                      |
| • Proce                   | ss List<br>२<br>Instance        | Seq.        | Process Type                       | Process<br>Name            | User      | Run Date/Time                         | R             | un Status            | Distribution<br>Status                                                   | Details         | View A                                      |
| • Proce                   | ss List<br>linstance<br>1230345 | Seq.        | Process Type<br>Application Engine | Process<br>Name<br>PSQUERY | User      | Run Date/Time 04/25/2024 9:00:41AM ED | R<br>DT SI    | un Status            | Distribution<br>Status<br>Posted                                         | Details Details | View A Actions  Actions                     |
| Proce     Select          | Instance                        | Seq.        | Process Type<br>Application Engine | Process<br>Name<br>PSQUERY | User      | Run Date/Time 04/25/2024 9:00:41AM ED | R<br>DT SI    | un Status<br>Jocess  | Image: Status     1-1 of the status       Distribution Status     Posted | Details Details | View A Actions  Actions                     |
| Proce                     | Instance                        | Seq.        | Process Type<br>Application Engine | Process<br>Name<br>PSQUERY | User      | Run Date/Time 04/25/2024 9:00:41AM ED | R<br>DT SI    | un Status<br>Joccess | I -1 or     Distribution     Status  Posted                              | Details Details | Image: View J       Actions       * Actions |

On the Process Detail page, click View Log/Trace.

|                                                                  |                                                                                                    | Process Detai                                                          |                                                                          |                      | × |
|------------------------------------------------------------------|----------------------------------------------------------------------------------------------------|------------------------------------------------------------------------|--------------------------------------------------------------------------|----------------------|---|
| Process                                                          |                                                                                                    |                                                                        |                                                                          |                      | ' |
| Instance<br>Name<br>Run Status                                   | 1230345<br>PSQUERY<br>Success                                                                                                    | Type<br>Description<br>Distribution Status                             | Application Engine<br>PSQUERY<br>Posted                                  |                      |   |
| Run<br>Run Control II<br>Locatio<br>Serve<br>Recurrenc           | D js_classes_by_term<br>n Server<br>r PSUNX<br>e                                                                                  | Update P<br>Hold<br>Queu<br>Canc<br>Delet<br>Re-se                     | rocess<br>Request<br>e Request<br>el Request<br>el Request<br>nd Content | ◯ Restart Request    |   |
| Date/Time<br>Request Cre<br>Run Anytir<br>Began Pro<br>Ended Pro | ated On 04/25/2024 9:13:28Al<br>me After 04/25/2024 9:00:41Al<br>occess At 04/25/2024 9:13:46Al<br>occess At 04/25/2024 9:14:01Al | Actions<br>M EDT Paran<br>M EDT Mess<br>M EDT Batch<br>View M<br>M EDT | ieters Tr<br>ige Log Vi<br>Timings<br>.og/Trace                          | ransfer<br>iew Locks |   |
| OK Cance                                                         | 4                                                                                                    |                                                                        |                                                                          |                      |   |

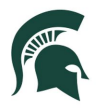

The File List section will contain a link to the query. Because we selected "TXT" as the format, click the filename link to download the CSV file (usually opened in Excel). Note that this report will be available in your Report Manager until the noted Expiration Date.

|                                 |                               | View Log/T                             | race                       |                        | ×       |
|---------------------------------|-------------------------------|----------------------------------------|----------------------------|------------------------|---------|
| Report                          |                               |                                        |                            |                        | Help    |
| Report ID<br>Name<br>Run Status | 1048073<br>PSQUERY<br>Success | Process Instance 12<br>Process Type Ap | 30345<br>oplication Engine | Message Log            |         |
| Class Schedule                  | by Term                       |                                        |                            |                        |         |
| Distribution I<br>Distribution  | Details<br>n Node SISPRD      | Expiration Dat                         | e 05/25/2024               | ?                      |         |
| Name                            |                               | File Size                              | (bytes) Dat                | etime Created          |         |
| AE_PSQUERY_                     | _1230345.stdout               | 289                                    | 04/2                       | 25/2024 9:14:01.727075 | SAM EDT |
| MSU_RC_CLAS                     | SES_BY_TERM-123034            | 5.csv 786,164                          | 04/2                       | 25/2024 9:14:01.727075 | SAM EDT |
| Distribute To                   |                               |                                        |                            |                        |         |
| Distribution ID User Return     | Туре                          | Distribution I                         | D                          |                        |         |